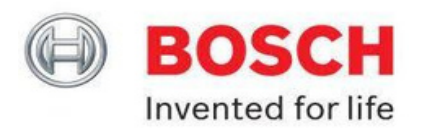

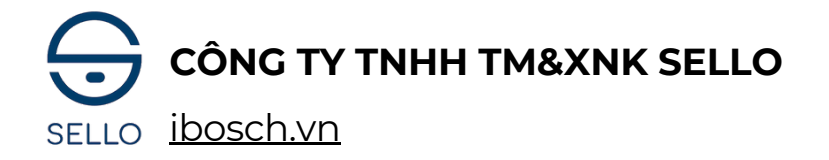

# THÔNG SỐ, HƯỚNG DẪN CÀI ĐẶT SỬ DỤNG KHÓA ĐIỆN TỬ BOSCH EL600VF

### l, Thông số sản phẩm:

| Vật liệu                 | Mặt khóa ngoài: Hợp kim nhôm, kính<br>cường lực<br>Mặt khóa trong: Hợp kim nhôm | Số lượng<br>mã số          | 100                                          |
|--------------------------|---------------------------------------------------------------------------------|----------------------------|----------------------------------------------|
| Kích thước<br>mặt khóa   | Ngoài: 77 (R) x 395 (C) x 23 (D) mm<br>Trong: 76 (R) x 395 (C) x 26 (D) mm      | Số lượng<br>thẻ từ         | 100                                          |
| Màn hình                 | IPS, 3.97 inch, 480*800                                                         | Nhiệt độ<br>môi trường     | -25 - + 70°C                                 |
| Độ phân giải<br>camera   | 1080P                                                                           | Độ ẩm<br>làm việc          | 25%RH - 93%, không ngưng tụ                  |
| Xử lý bề<br>mặt          | Xi mạ, lớp phủ chống nước,<br>chống phai màu                                    | Thiết kế<br>bàn phím       | Cảm ứng kĩ thuật số<br>Số lượng bàn phím: 12 |
| Tay cầm                  | Tay cầm kéo đẩy cố định                                                         | Độ dài<br>mã số            | 6 chữ số                                     |
| Loại vân<br>tay          | Đầu vân tay cảm biến bán dẫn FPC                                                | Độ dài<br>mã số ảo         | 32 bit                                       |
| Độ phân giải<br>vân tay  | 160 * 160                                                                       | Lõi khóa<br>Chìa cơ        | Loại C<br>2                                  |
| Tỉ lệ vân tay            | 1:N                                                                             | Tiêu thụ điện<br>năng động | < 600MA                                      |
| Thời gian nhận<br>diện   | Vân tay < 0.6S<br>Khuôn mặt < 1.5S                                              | Nguồn điện<br>hệ thống     | Pin sạc Lithium 5000mAh                      |
| Độ phân giải<br>cảm biển | 508dpi                                                                          | Báo động<br>pin yếu        | Mức điện dưới 4.8V                           |
| Số lượng<br>khuôn mặt    | 20                                                                              | Nguồn<br>khẩn cấp          | 5V, Cổng USB                                 |
| Số lượng<br>vân tay      | 100                                                                             | Kết nối<br>WiFi            | Có                                           |

#### ĐC: 88 Phạm Ngọc Thạch - Đống Đa - Hà Nội

121 Tân cảng - P25 - Bình Thạnh - HCM

Hotline: 084 759 3333

### ! Lưu ý quan trọng:

### Vui lòng đọc kỹ hướng dẫn sử dụng vì nó chứa nhứng thông tin quan trọng về việc và sử dụng và bảo trì khóa thông minh.

- Chìa khóa cơ cần phải đặt bên ngoài, một vị trí an toàn chẳng hạn như: xe hơi, văn phòng..v..v
- Không nên tự tháo khóa cửa để tránh thiệt hại không cần thiết.
- Trước khi bạn đi ra ngoài vui lòng xác nhận rằng khóa cửa đã được đóng và khóa.
- Không vệ sinh khóa bằng nước hoặc dung môi khác (xăng hoặc chất lỏng có chứa benzen), gây ngắn mạch, lão hóa khóa hoặc bong sơn.
- Hãy thay đổi mật khẩu thường xuyên.
- Khóa sử dụng pin sạc Lithium 5000mAh, chủ động theo dõi mức pin.
- Nếu bạn dùng chìa khóa để mở cửa vui lòng xoay chìa khóa trước khi rút chìa khóa.
- Đối với lỗi cảm ứng màn hình nên sử dụng nguồn điện khẩn cấp bằng cổng sạc USB Type C trang bị phía dưới thân trước.

### $\rightarrow$ Vui lòng xác nhận và làm theo các hướng dẫn để tránh làm hư hại đến khóa.

#### Các lưu ý khi sử dụng khóa điện tử BOSCH:

- Khi vân tay chính xác đèn sẽ báo xanh người dùng thao tác để mở cửa. Nếu vân tay quét chưa được nhận đèn sẽ báo đỏ khi đó người dùng nên dùng giấy khô lau sạch vị trí quét vân tay sau đó tiến hành mở cửa lại. Mở sai mật khẩu/ vân tay 3 lần. Khóa sẽ vô hiệu hóa trong 3 phút. Sau 3 phút thì mới mở lại được
- Khi Pin yếu phím sẽ có biểu hiện mờ và nhấp nháy khi đó khóa vẫn có thể đóng mở được 50 lần nên người dùng chủ động sạc pin sớm để khóa hoạt động tốt.
- Để chìa khóa cơ ở ngoài, phòng trường hợp khóa hết pin.

### II, Hướng dẫn cài đặt và sử dụng.

### Mật khẩu mặc định Admin của khóa Bosch sau khi khôi phục cài đặt gốc là: 123456

# 1, Cài đặt quyền quản trị

### a/ Tạo mật khẩu, vân tay, thẻ từ admin

- Lưu ý: Khóa tạo được tối đa 05 ID quản trị số ID từ: 001 – 005

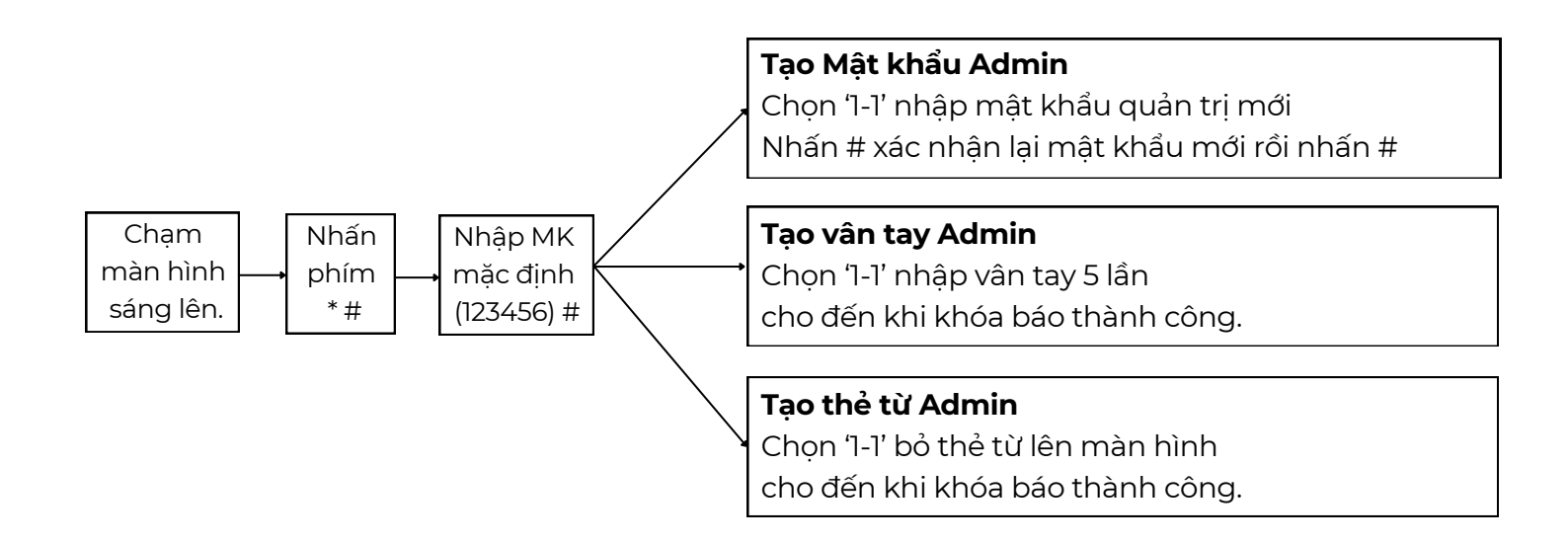

### b/ Sửa, xóa quản trị viên, reset về mặc định

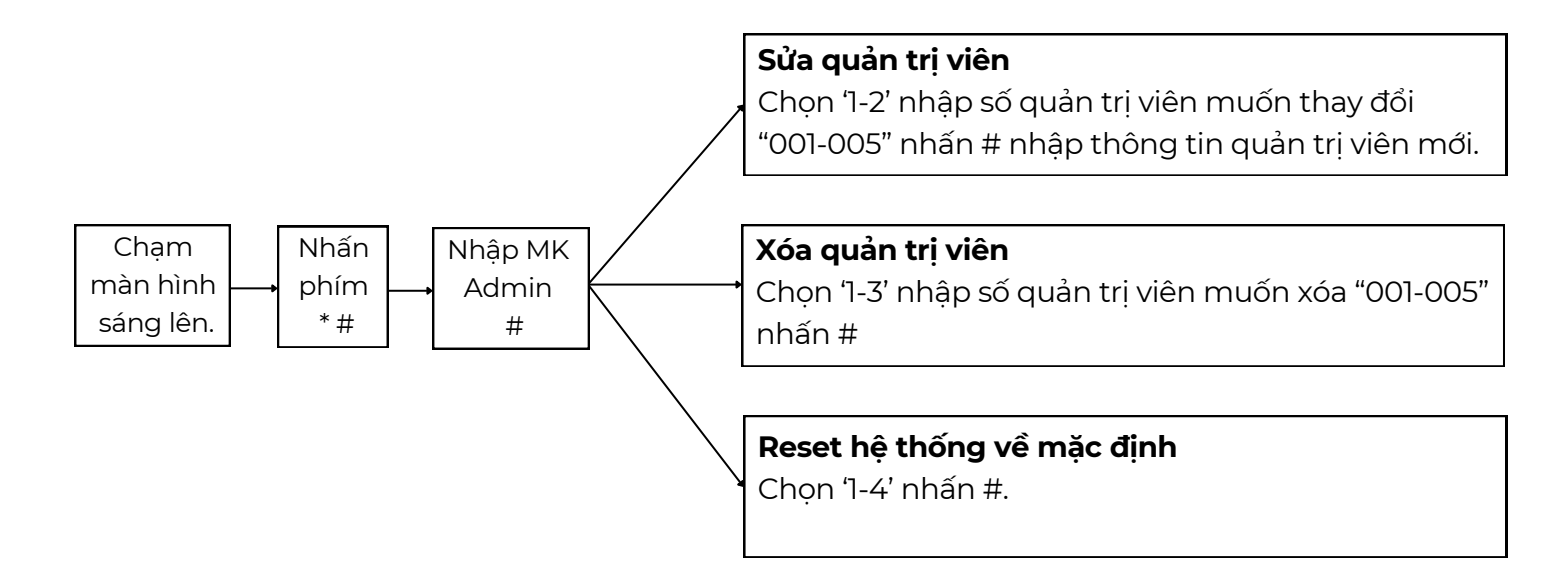

# 2, Cài đặt vân tay, mã số, thẻ từ cho người dùng (thường)

a, Thêm

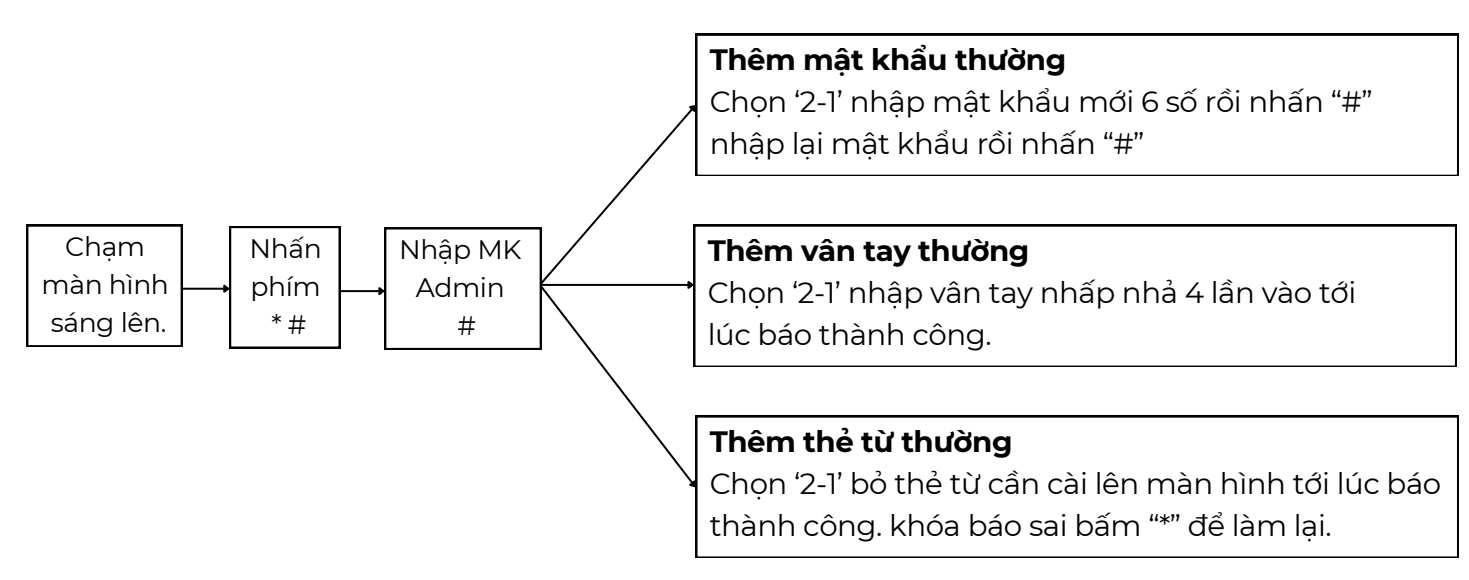

Lưu ý: ID thường: từ 006 – 300 (hệ thống sẽ tự động tạo id tự động tăng dần)

b, Xóa

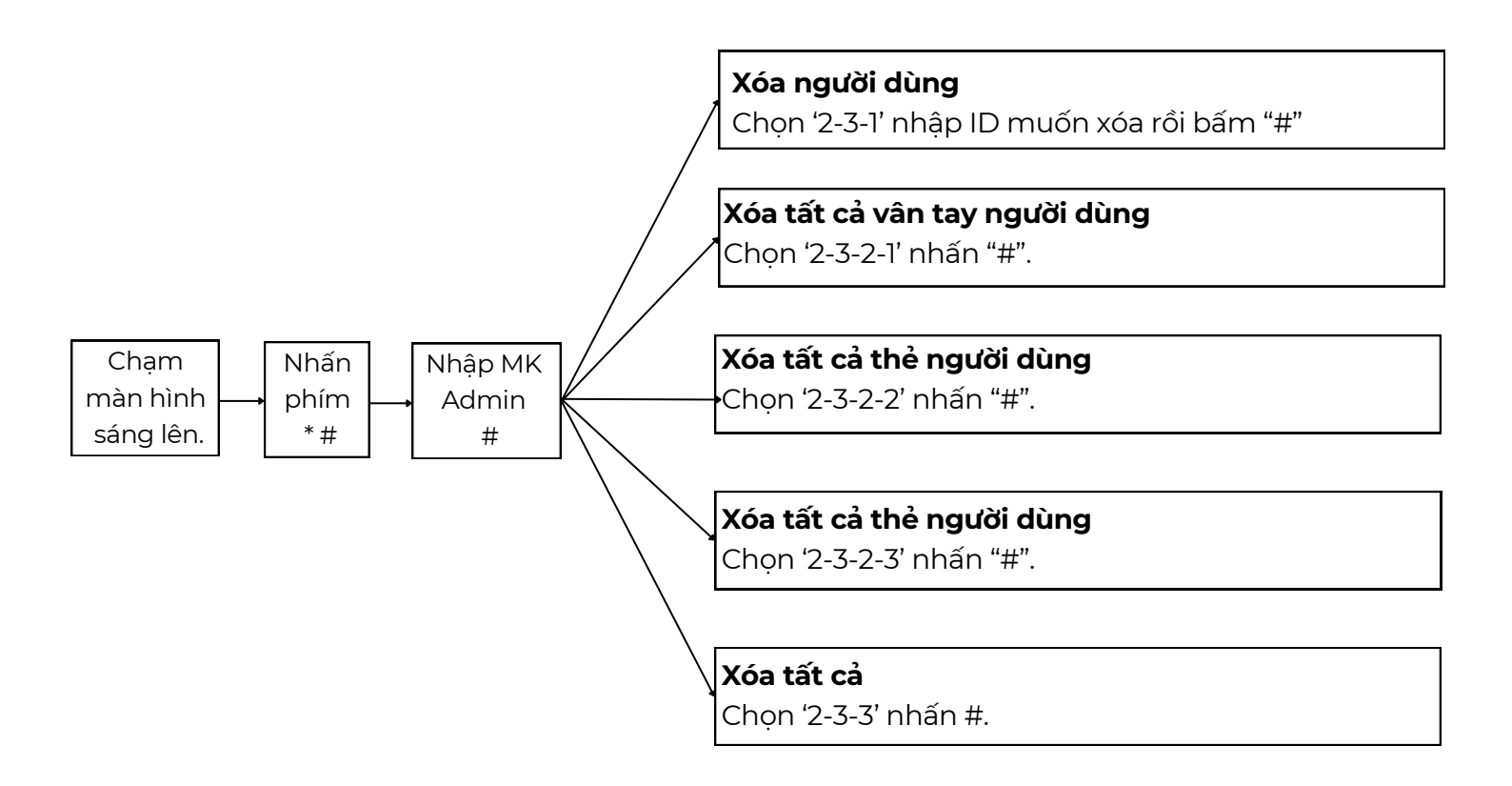

# 3/ Cài đặt Khuôn mặt

| Thêm khuôn mặt                            | Chạm màn hình sáng lên. Nhấn phím * #, Nhập mật khẩu Admin #,<br>Chọn '2-4' nhập khuân mặt xoay theo chiều khóa nói<br>(Phải, Trái, Dưới, Trên) tới lúc khóa báo thành công.<br>Lưu ý: Quay mặt chậm và nhìn vào camera. Chỉ có 1 người trước<br>khóa, ID face từ 301-400 |  |
|-------------------------------------------|----------------------------------------------------------------------------------------------------|--|
| Cài đặt các chế độ<br>nhận diện khuôn mặt | Nhấn Phím * #, Nhập mật khẩu Admin #, chọn 3-2-1-1<br>(Tại đây bạn sẽ có 4 chế độ Far – High – Near – Disable) khi chọn chế<br>độ xong bạn nhấn phím * để thoát.<br>Lưu ý: Không có cơ chế tự động quét hồng ngoại, chạm vào màn<br>hình để kích hoạt hồng ngoại          |  |
| Xóa toàn bộ<br>khuôn mặt                  | Chạm màn hình sáng lên. Nhấn phím * #, Nhập mật khẩu Admin #,<br>Chọn '2-4-2'                                                                                                    |  |

# 4/ Cài đặt hệ thống

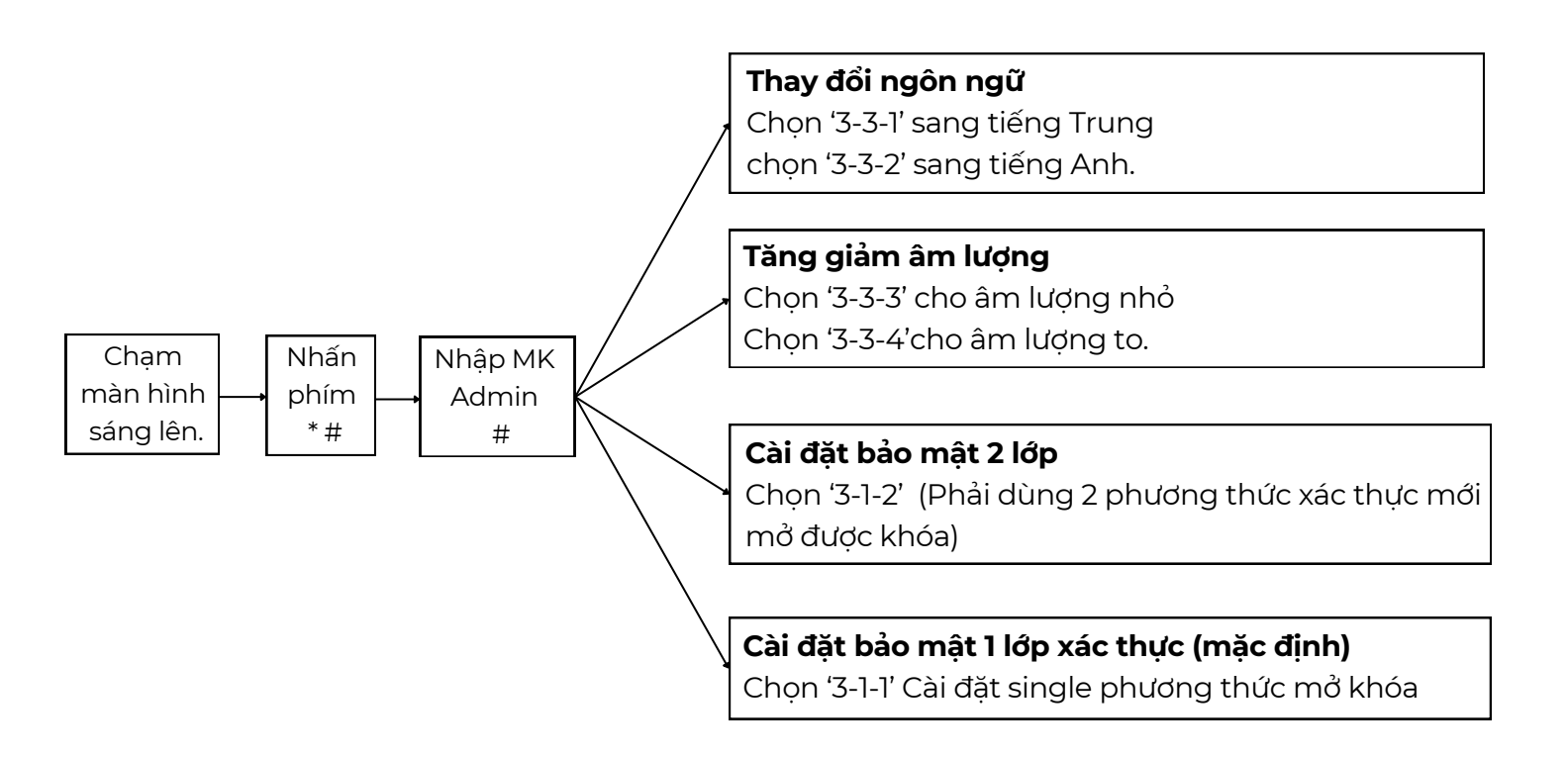

## 5/ Cài đặt kết nối mạng WiFi

| Bật mang phân<br>phối kết nối wifi | Chạm màn hình sáng lên. Nhấn* # Nhập mật khẩu Admin #<br>Chọn '4-1'. Khi kết nối thành công với khóa ấn * để thoát.<br>Lưu ý: Trước đó bạn Download App Tuya Smart, Bật bluetooth, mở<br>app Tuya đăng ký tài khoản, xong thêm thiết bị và để gần khóa |
|------------------------------------|----------------------------------------------------------------------------------------------------|
| Tắt mạng phân phối<br>wifi         | Chạm màn hình sáng lên. Nhấn phím "*" "#" - Nhập mật khẩu quản<br>trị viên nhấn "#"<br>Chọn '4-2'                                                                                                    |

#### Bảo hành và dịch vụ:

> Nếu khóa thông minh của bạn không bình thường, hãy liên hệ với đại lý của bạn hoặc gọi dịch vụ kháchhàng.

Vui lòng cung cấp các thông tin : địa chỉ chi tiết và số điện thoại , mô tả lỗi, ngày mua và nhận, mẫu sản phẩm số sản phẩm. Thông tin trên sẽ giúp bạn được phục vụ tốt hơn và cũng cho bạn tiết kiệm được những chi phí không cần thiết.

### ≻ Mô tả bảohành:

· Được thực hiện theo các quy định bảo vệ quyền lợi người tiêu dùng.

• Việcbảo hành sản phẩmđượcgiới hạn theo quy định củangườisửdụngxảyra trong quá trình sử dụng.

#### Những hư hỏng do các điều kiện sau đây không được áp dụng:

- + Do yếu tố con người.
- + Không cài đặt, vận hành hoặc sử dụng không đúng theo hướng dẫn sử dụng sản phẩm này.
- + Sửa chữa trái phép, sửa đổi cấu trúc sản phẩm .

#### Trừ những thiệt hại:

- + Không gây ra bởi ý định hoặc lỗi của người dùng.
- + Bất khả kháng.
- → Các lý do khác không được quy cho chất lượng của sản phẩm.v.v

#### ĐC: 88 Phạm Ngọc Thạch - Đống Đa - Hà Nội

Hotline: 084 759 3333

121 Tân cảng - P25 - Bình Thạnh - HCM